解

説

# [不定期連載] フリーウェア・オープンデータ紹介(1) KyPlot の使い方~グラフ作成編

Introduction of Freeware and Open Data (1) How to Use Kyplot  $\sim$  Graph Drawing

城石英伸\*

# 1. はじめに

現在数多くのフリーウェアやオープンデータが活 用可能になってきた. 今後,本誌において,様々な 研究者の方が活用している本学会に関連する研究開 発に有用なフリーウェアやオープンデータを不定期 で紹介していく予定である.

理工学分野において、フリーウェアを活用するこ とは、主に3つの意義があると考えられる.1つめは、 フリーソフトは通常、無料または低コストで提供さ れているため、予算が限られている学生や研究機関 でも、高価な商用ソフトウェアに代わる有力な選択 肢を持つことが可能であることである.

2つめは、多くのフリーソフトはオープンソース で開発されている.ユーザーはソフトウェアの開発 に積極的に参加し、改良することができる.また、 ソースコードへのアクセスにより、学習、検証並び に独自のカスタマイズが容易になる.3つめは、研 究成果の再現性を高めるのに役立つ.他の研究者が 同じツールを使用して結果を確認しやすくなり、学 術的なコラボレーションと知識の共有が促進され る.

また,オープンデータの活用は,再現性と透明性 を高めたり,学際的なコラボレーションを促進した り,イノベーションを加速するために有用である.

本稿では、KyPlot<sup>1)</sup>という数値計算,統計処理 機能と強力なグラフィックス機能を兼ね備えた統合 型データ解析・視覚化ソフトウェアについて紹介す る.KyPlotは、株式会社カイエンスが提供するソ フトウェアで、Ver.3~5までは有償ソフトであっ たが、Ver.6についてはフリーソフトとなった.下 記のサイトからダウンロードすることができる.

https://www.kyenslab.com/ja-jp/

非常に多機能で有用なソフトウェアであるが、使

用しているコンポーネントが古いという問題があ り,Windows 10/11においては、文字コードの互 換性の問題が発生している.全角文字は可能な限り 使用しない方が安全である(ファイルが開けなくな る問題が発生する場合がある).さらに[ファイル] →[ユーザー設定]の全般/スプレッドから言語の 設定を英語にしておくと安全性が増すが、今回はわ かりやすさのため、日本語モード、全角文字ありで 解説する.

#### 2. KyPlot を使用する意義

読者の中には、Microsoft Excel<sup>®</sup>で十分と考える 方も多いのではないかと思う.筆者も、通常のデー タ分析作業など、Excel<sup>®</sup>で事足りるデータであれば、 Excel<sup>®</sup>を使用する方がよいと考えている.

ところで、筆者が所属する高専では、専攻科生が 大学・研究所または企業にインターンシップに行く ことが必須となっている。本年度、東工大の材料系 にインターンシップに行った学生の一人は、グラフ 作成は Excel ではなく Sma4 というソフトを使うよ うに指示されたそうである.著者がこの話を聞いた ときには、「未だに Sma4 を使用している研究室が あるのか」と正直驚くとともに, Excel がいかに論 文向けのグラフを作成するのに向いていないかを象 徴している出来事ではないかと感じた.ご存じない 方のために説明すると、Sma4 は Windows<sup>®</sup>の黎明 期の頃から存在し、論文で使用する散布図を手軽に 作成できる「伝説級」のグラフ作成ソフトであるが、 現在でもフリーウェアではなく、シェアウェアであ る<sup>2)</sup>.「シェアウェアです」と表示されるウィンド ウに対して [OK] を押すとフル機能が制限なく使

<sup>\*</sup>東京工業高等専門学校 物質工学科 教授 (〒193-0997八王子市椚田町1220-2)

e-mail: h-shiroishi@tokyo-ct.ac.jp

えることは当時から知られてはいたが、当然ながら 使用料を支払わないままで使い続けると、著作権法 違反になる.

一方 KyPlot は、グラフ作成機能に限っても、論 文で使用できるクオリティのグラフを、Excel よりも 少ない操作回数で作成でき、フリーウェアであるた め使用し続けても著作権法違反になる心配はない.

KyPlotには以下の特徴がある.

- Excel などからクリップボード経由でデータを 貼り付けできる
- (2) 解像度を指定したビットマップファイルやWindows Metafile 形式(ベクター形式)で出力できる
- (3) 軸の数値として 10<sup>n</sup> 形式が使える(Excel 2021 にもない機能)
- (4) 軸の切断機能がついている(Excel 2021 にもない機能)
- (5) 数値計算や統計処理機能を備えているため、 pythonやRでコードを書かなくても、Excelで は面倒な特定の解析処理を素早く行うことができる
- (6) Excel のようにワークシート上で計算すること ができ、旧バージョンの Excel とほとんど同じ関 数名を使用できる
- (7) 凡例に、上付、下付など細かな書式が設定できる(Excel 2021 にもない機能)

尚,本稿では、ページ数の関係で基本的なグラフ 作成機能に関しての紹介にとどめたい.また、読者 層として学生をターゲットとしているので、研究者 の皆様にとっては常識である内容を含むなど失礼な 表現をご容赦いただきたい.なお、本内容は、著者 が担当している高専2~3年の情報処理演習IIお よび物質工学実験Iで使用している教材を元にして いる.学会のご厚意でサンプルデータならびに、授 業で使用している解説動画を、太陽エネルギー学会 のHPの以下のアドレスからダウンロードできること となった.なお動画はH265形式でエンコードされて いるのでもし映像が表示されなければ、フリーウェ アである VLC Media Player<sup>31</sup>で再生するとよい. 太陽エネルギー学会の会員専用 HP アドレス (https://www.jses-solar.jp/memberonly)

## 3. KyPlot のセットアップ

ダウンロードしたセットアップファイル(執筆時 時点で kyp602.exe)を起動し,[次へ]を押してい

| F14 |                 |       |      |  |  |  |
|-----|-----------------|-------|------|--|--|--|
|     | A               | В     | С    |  |  |  |
| 1   | 表3ある電池の電流と電位の関係 |       |      |  |  |  |
| 2   | 電流/A            | 電圧 /V | 電力/₩ |  |  |  |
| 3   | 0               | 1     |      |  |  |  |
| 4   | 0.1             | 0.99  |      |  |  |  |
| 5   | 0.3             | 0.98  |      |  |  |  |
| 6   | 0.5             | 0.97  |      |  |  |  |
| 7   | 0.7             | 0.96  |      |  |  |  |
| 8   | 0.75            | 0.94  |      |  |  |  |
| 9   | 0.8             | 0.88  |      |  |  |  |
| 10  | 0.85            | 0.75  |      |  |  |  |
| 11  | 0.9             | 0.5   |      |  |  |  |
| 12  | 0.95            | 0.1   |      |  |  |  |
| 13  | 0.96            | 0     |      |  |  |  |

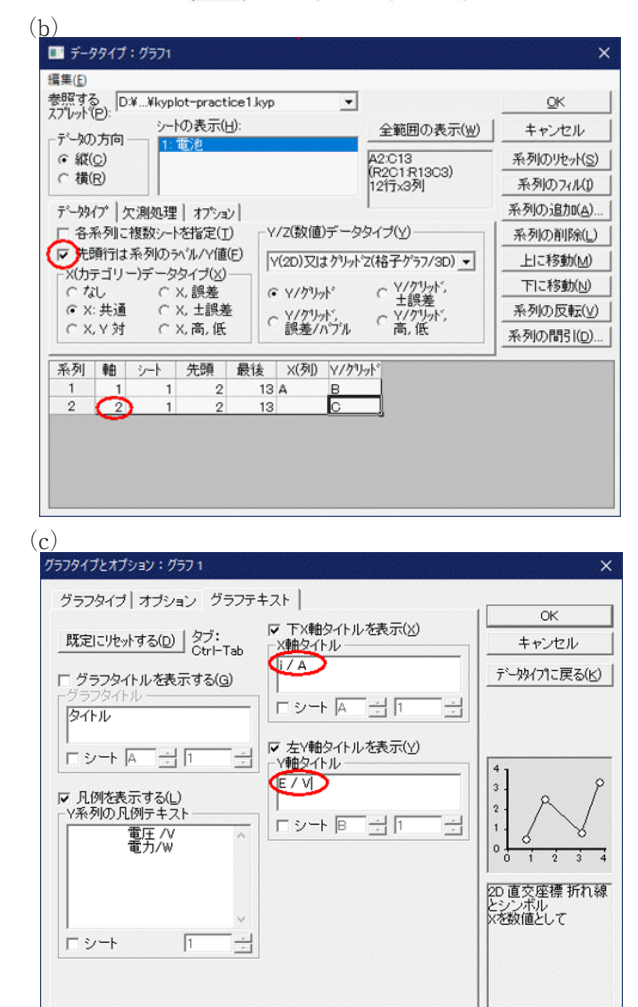

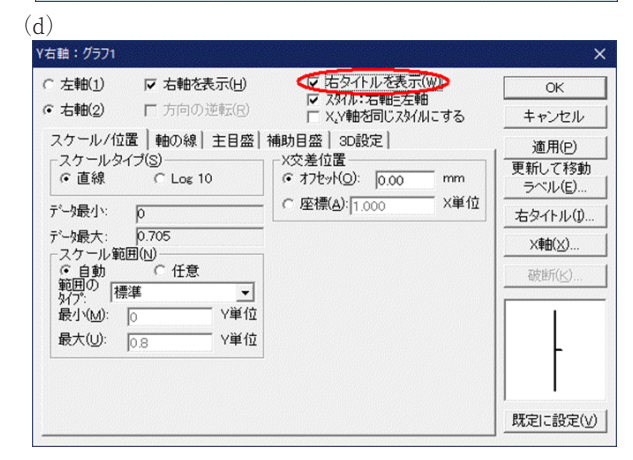

Fig. 1 (a)kyplot-practicel-1.kyp のワークシートの画面. (b) (c) (d) グラフ作成ダイアログ.

くだけである. Program Files (x86) フォルダにイ ンストールされるので,正常な実行には管理者権限 で実行することが必要になる.設定したくない場合 は,インストールフォルダをC:\kyplot などに変 更するとよい.

# ワークシートでの計算例と Y- 第2軸のあるグラフ

上記アドレスから配布されている kyplotpracticel-1.kypファイルを開くと、Fig. 1(a)のように電流と電圧が入力されている.KyPlotのワー クシートはExcelと同じように使うことができるので、C3 セルをクリックし=A3\*B3 [Enter] と入力 することで電力を計算できる.Excelと同様に、C3 セルの右下にマウスポインタを持ってくると、マウ スカーソルの形状が「細十字型」になるので左ボタ ンでC13 セルまでドラッグしてコピーする.グラ フを描くには次のようにする.

- (1) A2 セルから C13 セルまで選択した状態で、「シートデータのグラフの作成」ボタンを押すと Fig. 1
  (b) のようなダイアログが表示されるので、□先頭行は系列のラベル /Y 値をチェックし、系列 2の軸を 2 とし(1が左軸, 2が右軸)、[OK]を押す.
- (2) 次のダイアログ (Fig. 1(c)) が表示されるので、
   [グラフテキスト] タブをクリックし、X 軸タイトルに「i / A」, Y 軸タイトルに「E / V」と入力して[OK]を押す。
- (3)表示されたグラフの右軸上をダブルクリックすると Fig. 1(d)が表示されるので、□右タイトルを表示のチェックし[OK]を押す.
- (4) 右タイトルをダブルクリックすると、編集ウィンドウ(Fig. 2(a))が表示されるので、「P/W」と入力しOKを押す.Pを選択し、[I]ボタンを押してイタリック体にし、[OK]を押す.同様に左軸、X軸タイトルをクリックし、Eとiを上記方法でイタリック体にする.国外で発表する場合は、文字化けを防ぐためにフォントをArialかTimes New Roman体にしたようがよい.
- (5) プロットエリアの枠を描くために、プロットエリア上の白い部分をダブルクリックすると、Fig. 2(b) のようなグラフの設定ダイアログが表示される.[プロットエリア/目盛線]ボタンをクリックし、表示されたウィンドウの[パターン]タブをさらにクリックし(Fig. 2(c))、線フレーム内のタイプを[実線/破線]を選ぶ.

| ■ 右Y軸タイトル               | : グラフ1 / Figure1                        |                                                  |                | -                      |                    | ×  |
|-------------------------|-----------------------------------------|--------------------------------------------------|----------------|------------------------|--------------------|----|
| 編集(E) 表示(V)<br><b> </b> | 1#X(I) 7#7F(E)<br>~   ■ ■ ■   @<br>• 20 | ≝≠∪D<br>\$\@\100%<br>•   <b>A` ^`</b>   <b>B</b> |                | abab   D 00            |                    |    |
| Aa                      | 縦の位置: 0<br>文字間隔: 0                      | 늰 %<br>늰 Pt フォント幅:                               | 適用(P)<br>○ ÷ % | OK & 設定(S)<br>既定に設定(U) | OK(0)<br>\$77711/0 |    |
| <u>P / W</u>            | 13141518.                               | <u></u>                                          | 10             | <u>. 13. 14. 15.</u>   | <u> 16 17</u>  1   | 81 |

(h)

| グラフの設定:1/1:Page1   | / Figure1           |                    | ×                |
|--------------------|---------------------|--------------------|------------------|
| <u>N</u> o. 1:     |                     | ▼ 名前( <u>M</u> )   | 閉じる              |
| ゲラフタイプ/オプション(円)    | XY 折れ線/散布/面         |                    |                  |
| データタイブ( <u>D</u> ) | データ元の変換( <u>C</u> ) |                    |                  |
| ◆ロットエリア/目盛線(P).    | ゲラフデータの更新(R)        |                    |                  |
| タイトル(I)            | 1                   |                    |                  |
| 凡例(G)              | X誤差線(E)             |                    |                  |
| シンボル(B)            | バブル/ベクトル(の)         | データラベル( <u>A</u> ) | ∀誤差線( <u>0</u> ) |
| ×≢曲(≥)             | Y≢由(⊻)              | Z章由(之)             | 軸のレイアウド(_)       |
| フィット(E)            | 3Dの設定(3)            | 領域([)              | 目目がループ化          |

(c)

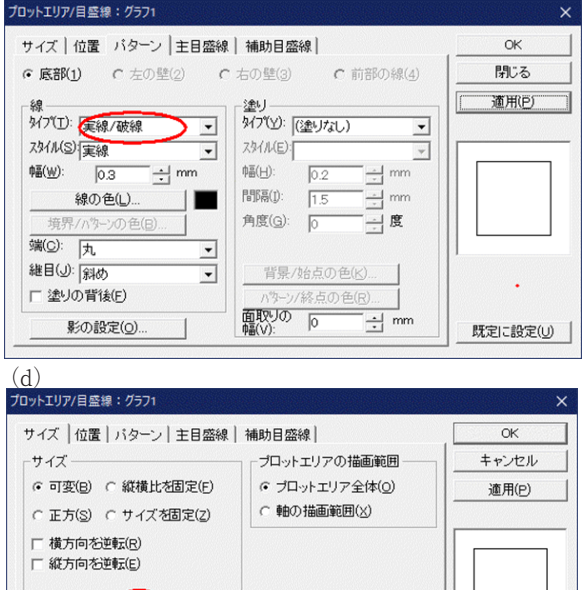

幅(W): mm 高さ(H): 00000 mm 縦横比(C): 083333 x, Yの単位の長さを同じにする(S) 既定に設定(U)

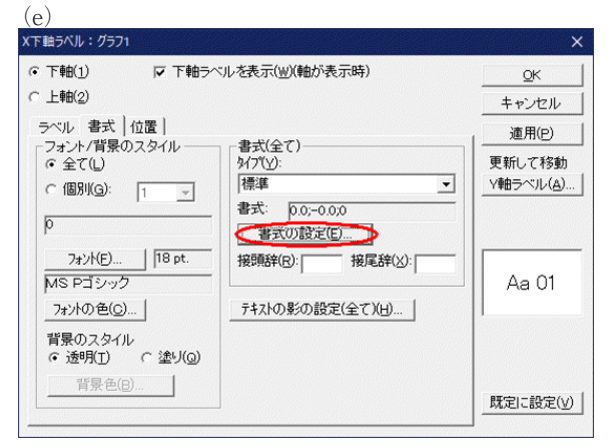

Fig.2 グラフ関連ダイアログ

- (6) 同じウィンドウの [サイズ] タブを選ぶと, Excel では難しかったプロットエリアの長さを正確に mm 単位で設定することができる.今回は, 幅 120 mm, 高さ 90 mm にして [OK] を押す.
- (7)次に、X軸の数値の書式を設定する.グラフの 設定ダイアログから、[X軸(X)]ボタンを押して、 表示されたダイアログの[ラベル(E)]ボタン を押す.X下軸ラベルウィンドウが表示されるの で、書式タブをクリックし、Fig.2(d)内の[書 式の設定]ボタンを押す.ラベルの書式設定ウィ ンドウが表示されるので、カテゴリーを[任意]に、 タイプはExcelと同様に「正の書式;負の書式; ゼロの書式」の順番で入力(今回は0.0;-0.0;0)し、 [OK]を押す.同様に、左軸も設定する.

## 5. グラフスタイルを保存する

何度も同じようなグラフを作成する場合,テンプ レートに登録しておけば,次からは簡単に作成する ことができる.テンプレートに登録するためには,

- (1)登録したいグラフをダブルクリックすると、グ ラフの設定ウィンドウが出てくるので、[グラフ スタイルの保存(V)]を押す.
- (2) グラフスタイルの保存ウィンドウに、グラフス タイルの説明を入力して、[OK] を押す(Fig. 4 (a)).
- (3) 次に,保存するファイル名を決めて [OK] を 押す (Fig.4 (b)).

 (~.gsf ファイルは KyPlot をインストールしたフォ ルダの下層の Style というフォルダに保存され、こ のフォルダになければ機能しない.なお、デフォル トのインストールフォルダである Program Files
 (x86) にインストールした場合は、KyPlot を [管 理者として実行] していないと、保存することがで きないため、注意が必要である。

保存したテンプレートを用いてグラフを作成する には次のようにする.例として,kyplot-practicel-1.

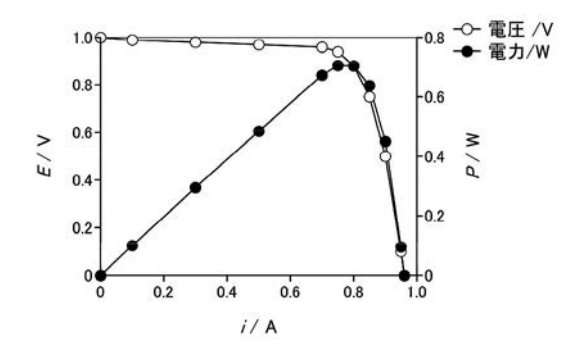

Fig. 3 完成したある電池の I-V カーブおよび I-P カーブ

kyp ファイルの A16 ~ C27 までのデータを用いる.

- A16からC27までを選択して[シートデータのグラフ作成]ボタンを押すと2つめのグラフを どこに作成するかを選択するウィンドウが出てく るので○新しいのフィギュアをクリックして [OK]を押す(Fig.4(c)).
- ※既存のフィギュアの新しいページにも作ることができるが、全角文字がある場合は、ファイルが読み込めなくなることがあるのでリスク分散のために可能な限り使わないほうが良い.
- (2) Fig. 1(b) のようなダイアログが表示されるので、
   □先頭行は系列のラベル /Y 値をチェックし、系
   列2の軸を2とし(1が左軸, 2が右軸), [OK]

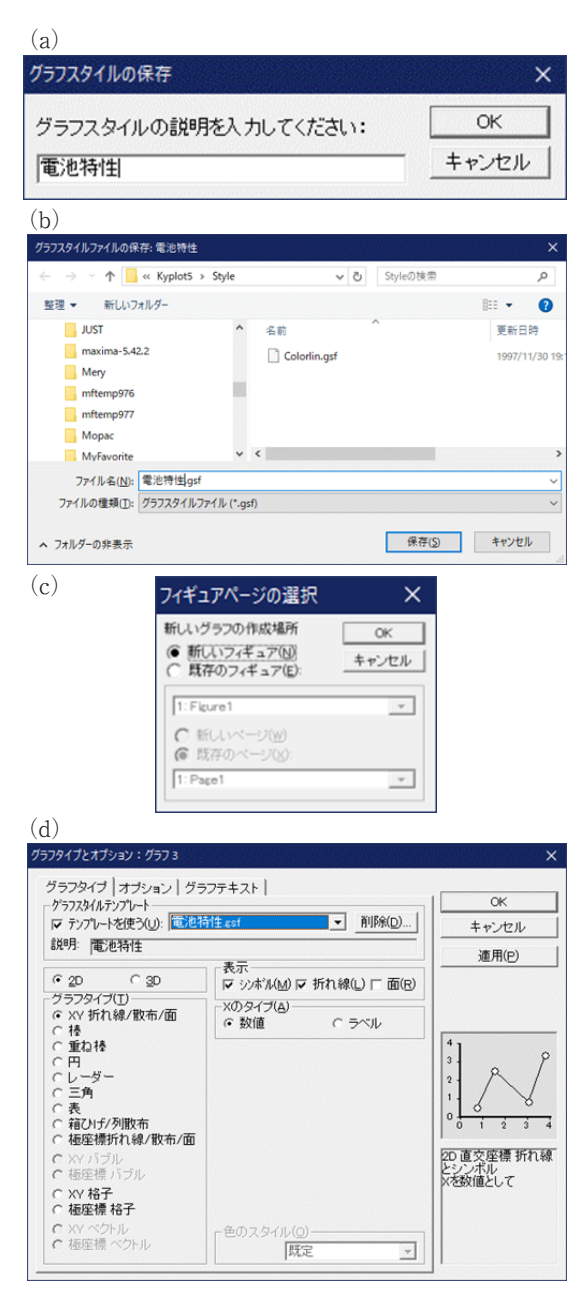

Fig.4(a) グラフスタイル保存に関連するダイアログウィンドウ

を押す.

(3) グラフタイプで□テンプレートを使うにチェッ クをつけ、先ほど保存したグラフスタイルファイ ルを選んで [OK] を押す (Fig. 4(d)). グラフス タイルの設定に従ってグラフの位置を変えます か?と表示されるので [はい] を押す.(変えた くない場合は [いいえ] を押す)

#### 6. データ間をなめらかな曲線でつなぐ

上記グラフは作成したグラフは,データ間が直線 でつながっているが,なめらかな線でつなぐには次 のようにする.

- プロットエリアでダブルクリックし、グラフの 設定を表示させ、[フィット(F)]をクリックする.
- (2) フィットウィンドウ(Fig. 5(a))が表示された ら、フィット方法を[平滑化スプライン回帰]を 選び、罰則の階級を[6]に(数字が大きいほど 実験点をより通るような曲線になる)、データ系 列の選択では○各々を選択し[フィットを適用] をクリックする.Fig. 5(b)のようになめらかな 直線が描画される.

| (a)           | )                                   |           |                    |                                                                                                    |                        |                                                                                                    |                             |             |        |          |
|---------------|-------------------------------------|-----------|--------------------|----------------------------------------------------------------------------------------------------|------------------------|----------------------------------------------------------------------------------------------------|-----------------------------|-------------|--------|----------|
|               | 7171: 7                             | 571       |                    |                                                                                                    |                        |                                                                                                    |                             |             |        | ×        |
| 編集(           | (E)                                 |           |                    | - 1995 - 2019 - 2019<br>1997 - 2019 - 2019<br>1997 - 2019 - 2019 | ana da parte da parte. | an na an taonn an taonn an taonn an taonn an taonn an taonn an taonn an taonn an taonn an taonn an taonn an tao<br>Taonn an taonn an taonn an taonn an taonn an taonn an taonn an taonn an taonn an taonn an taonn an taonn an taon |                             |             |        | Vecces   |
| N <u>o</u> .: | 1 -                                 | 新し        | ノいフィット( <u>+</u> ) | 71910                                                                                                    | 削除(_)                  | 「各々」                                                                                                    | D選択( <u>S</u> )-            | 743         | トを適用(A | D        |
| Zent          | 方法(山)                               | 移動        | ħ/コヒ°-(⊻).         | . データの                                                                                                    | リセット(R)                | ○ 単独:                                                                                                    | No.: 1                      | -           | 別しる(0) |          |
| 平滑            | 北スプラ                                | 心回        | ]帰                 |                                                                                                    | •                      |                                                                                                    | 範囲(G                        | ) / ハッター    | ンの設定(T | )        |
| 設計            | 2 計算                                | 175       | テップ/重み             | オポット                                                                                                    | 1.8.71                 |                                                                                                    |                             |             |        | -        |
| 罰購替(次         | と「mina<br>約( <u>m</u> ):<br>数 = 2*m | (<br>- 1) |                    | ットの対象(。<br>列数 C<br>戦分 階数:                                                                                                    |                        | 平滑化パラ><br>○ 格子探索<br>● 最連化(;<br>選択基準()<br>AICc (修正                                                                                                    | 9の選択<br>(D)<br>Z)<br>AIC) - | 計算を         | 開始(∟)  |          |
|               |                                     |           |                    |                                                                                                    |                        | IV DF<2sqr<br>TFNR(W)                                                                                                    | t(n)に制限<br>FKR(             | 10-         |        |          |
| 彩             | 骨化パラメー                              | (B)       | 0.1                |                                                                                                    |                        | T PR( <u>W</u> )                                                                                                    |                             | <u>v</u> .  | 保存(V)  | 11       |
| (9)           | 100/1211/46                         | J):       | J0.1               |                                                                                                    |                        | ,                                                                                                    | ,                           |             |        | <u> </u> |
|               | A1                                  |           |                    |                                                                                                    |                        |                                                                                                    |                             |             |        |          |
|               | X1                                  |           | ¥1                 | F(X1)                                                                                                    | 曲線X1                   | 曲線Y1                                                                                                    |                             |             |        |          |
| 1             |                                     | 0         | 0.89               | 0.8893726                                                                                                    | 0                      | 0.8893726                                                                                                    |                             | 元のデータ       | SP(等価目 | ASP      |
| 2             |                                     | 0.1       | 0.75               | 0.7518214                                                                                                    | 0.0052083              | 0.8777059                                                                                                    |                             | 11          | 0.1    | 5        |
| 3             |                                     | 0.3       | 0.7                | 0.6962983                                                                                                    | 0.0104167              | 0.8666794                                                                                                    |                             | 計算用デー       | 夕数     | _        |
| 4             |                                     | 0.5       | 0.65               | 0.6563635                                                                                                    | 0.015625               | 0.8562642                                                                                                    |                             | 11          |        | _        |
| 5             |                                     | 0.7       | 0.5                | 0.4872239                                                                                                    | 0.0208333              | 0.8464324                                                                                                    |                             | Xの範囲        |        |          |
| 6             | Sheet1                              | 75        | 0.4                | 0 4041383                                                                                                    | 0 0260417              | 0.837157                                                                                                    |                             | 0.96        |        |          |
| (b)           | )<br>1.0 <sub>T</sub>               |           |                    |                                                                                                    |                        |                                                                                                    |                             | 1.0         |        |          |
|               | 0.8-                                | 4         | 2                  | -0                                                                                                    |                        | -0- 1<br>- <b>6</b> - 1                                                                                                    | 電圧 /<br>電力/V                | V<br>V -0.8 |        |          |
| >/            | 0.6-                                |           |                    |                                                                                                    | 0                      | Z                                                                                                    |                             | -0.6        | M /    |          |
| Ē             | 0.4-                                |           |                    |                                                                                                    | -                      | -                                                                                                    | à                           | -0.4        | ٩      |          |
|               | 0.2-                                |           |                    | •                                                                                                    |                        |                                                                                                    |                             | -0.2        |        |          |
|               | 0                                   | $\leq$    | 0.2                | 0                                                                                                    | 4                      | 0.6                                                                                                    | 0.8                         | 1.0         |        |          |

*i*/ AFig.5 データ間をなめらかな線でつなぐ

#### 7. 対数グラフを作る

軸に対数目盛を用いたグラフを「対数グラフ」と 呼ぶ.両方の軸を対数軸にしたものは「両対数グラ フ」,片方の軸だけ対数軸にしたものを「片対数グ ラフ」という.

今回は両対数グラフ,片対数グラフを描いて,実 数軸のグラフと比較してみる.

まずは以下の手順で真数グラフを作成する.

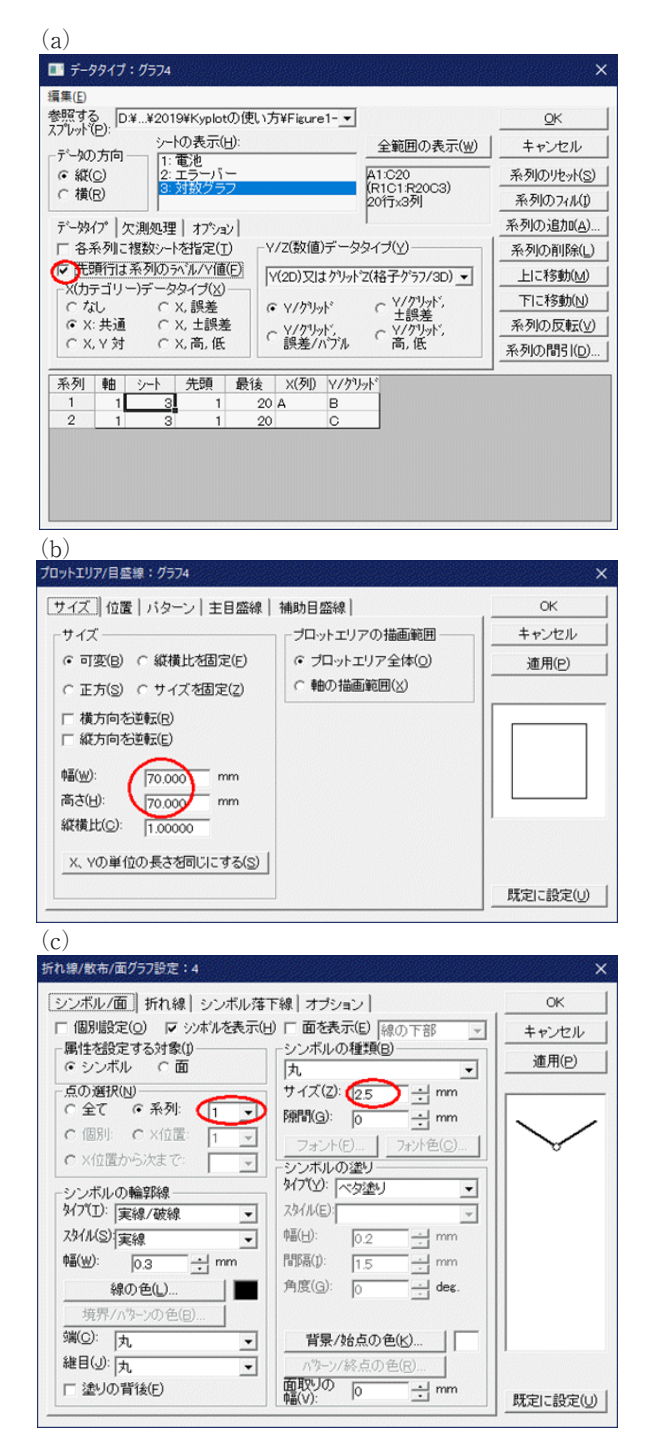

Fig.6 対数グラフを作る (1)

 (1) kyplot-practice1-2.kyp を開き、A1 ~ C20 まで を選んで、[シートデータのグラフ作成] ボタン を押すと Fig. 6(a) のようなデータタイプウィン ドウが表示されるので、□先頭行は系列のラベル

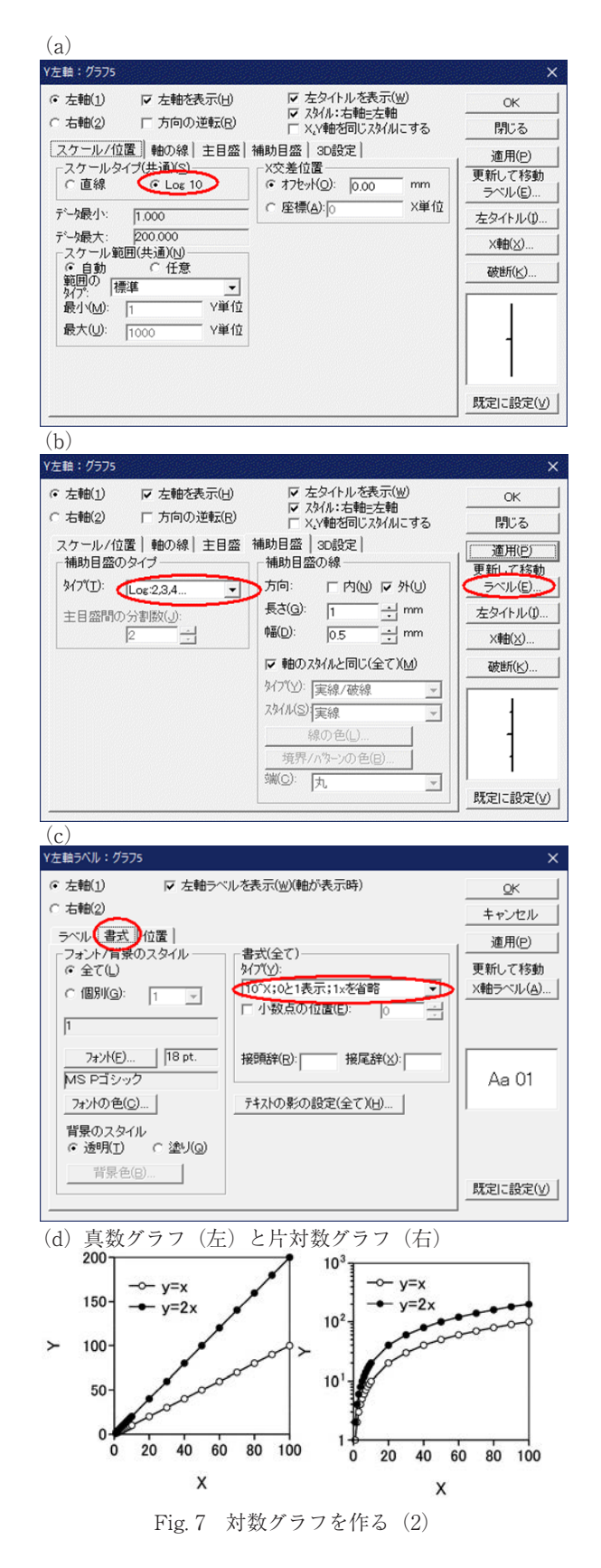

/Yにチェックをつけて [OK] を押す. もう一度 [OK] を押して、グラフができたら、プロットエ リアをダブルクリックして、グラフの設定ウィン ドウを表示し、[プロットエリア/目盛線] ボタ ンを押す. 幅と高さをそれぞれ 70 mm に設定し、 パターンタブで、[実線/破線] を選んで、プロッ トエリアの枠を表示させ、[OK] を押す (Fig. 6 (b)).

- (2) シンボルを小さくする. そのためには [グラフの設定] ウィンドウ上で [シンボル] ボタンを押し、サイズ (Z) のところの値を 2.5 mm にして小さくする. 同様に系列 2 についても 2.5 mm にして[OK] を押す (Fig 6(c)).
- (3) [グラフの設定] ウィンドウ上の [OK] ボタン を押す.

上記グラフをコピーして片対数グラフを作成する.

- グラフのプロットエリアを左クリックし、グラ フが選択された状態で、[CTRL]+[C]キーを押 して、グラフをコピーし、[CTRL]+[V]キーで グラフを貼り付ける.
- (2) 貼り付けたグラフの Y 軸をダブルクリックし,

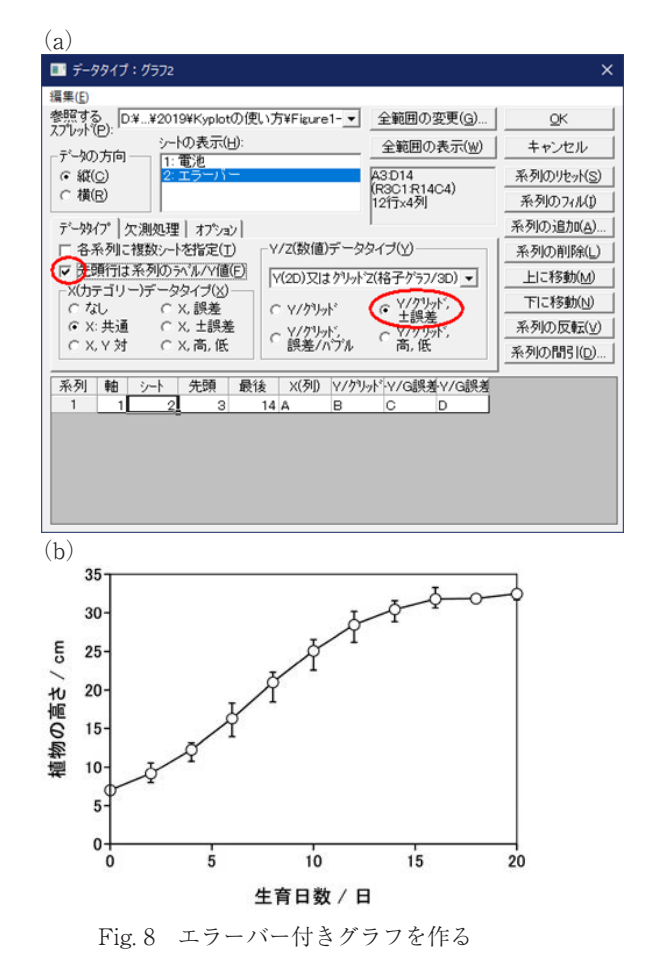

スケールタイプ(共通)フレーム内の○Log 10 にチェックをつけ(Fig. 7(a)),補助目盛タブを クリックし,補助目盛のタイプを「Log:2,3,4…」 を選ぶ(Fig. 7(b))

 (3) [ラベル(E)]ボタンを押して、[書式] タブを クリックし、[10<sup>X</sup>;0 と 1 表紙;1x を省略]を選び、 [OK] を押す(Fig. 7(c)). 上記の操作を行うと Fig. 7(d)のような片対数グラフができる.

両対数グラフは, X軸に対して上記(2)~(3)を適 用することにより作成することができる.

#### 8. エラーバー付きグラフを作る

実験を複数回実施した場合は、グラフにエラー バーを表示すると実験の信頼性を示すことができ る.

研究分野によっては、エラーバーと言えば「この 意味」と決まっているところもあるが、そうでない 分野の場合はグラフのキャプションにエラーバーの 意味を書いておく必要がある。データのばらつきを 表すものには、標準偏差、標準誤差、95%信頼区間、 (データの)範囲がある。今回は「データの範囲」 のエラーバーをグラフに描画する。kyplotpracticel-4.kypを開き、以下の操作を実施する。

- (1) B列に個体A~Cの平均を、C列には最大-平均を、D列には平均-最小を計算する. そのためにB4~D4セルに式を入力して、それぞれ14行までコピーする. 式には上述のようにExcelと同様の関数が使用できる.
  - $B4 \pm \mathcal{V}$  : = AVERAGE (E4 : G4)
  - $C4 + \mathcal{W} := MAX(E4 : G4) B4$
  - $D4 + \mathcal{W} := B4-MIN(E4 : G4)$
- (2) A3 ~ D14 までを選択して [シートデータのグ ラフの作成] ボタンを押す.
- (3) データタイプウィンドウのY/Z(数値)デー タタイプフレーム内の○Y/グリッド, ±誤差を クリックして[OK]を押す.
- (4) 前述の方法を用いて Fig. 8(b) のように体裁を 整える.

#### 9. UV/Vis スペクトルのグラフを描画する

物質に波長ごとの光を当てて、その波長の光をど れだけ吸収したかを表すグラフを「吸収スペクトル」 という. 光の波長が 10 nm~400 nm のものを紫外 線(Ultraviolet, UV), 400 nm~800 nm のものを可 視光線(Visible light)という. 一般的に測定点に はシンボルをつけることが基本だが. スペクトルの 場合は測定点が非常に多いので、シンボルはつけない(実線または破線、点線などで表す).

kyplot-praticel-5.kyp には  $19 \mu M \sigma [Ru(dmbpy)_3]$ (ClO<sub>4</sub>)<sub>2</sub> 錯体の吸収スペクトルのデータが入力され ている.以下の手順で UV/Vis スペクトルを描くこ とができる.

 A2~B613 セルまで選択し、シートデータの グラフ作成ボタンを押す。

(2) データタイプ:グラフ〇ウィンドウで、□先頭

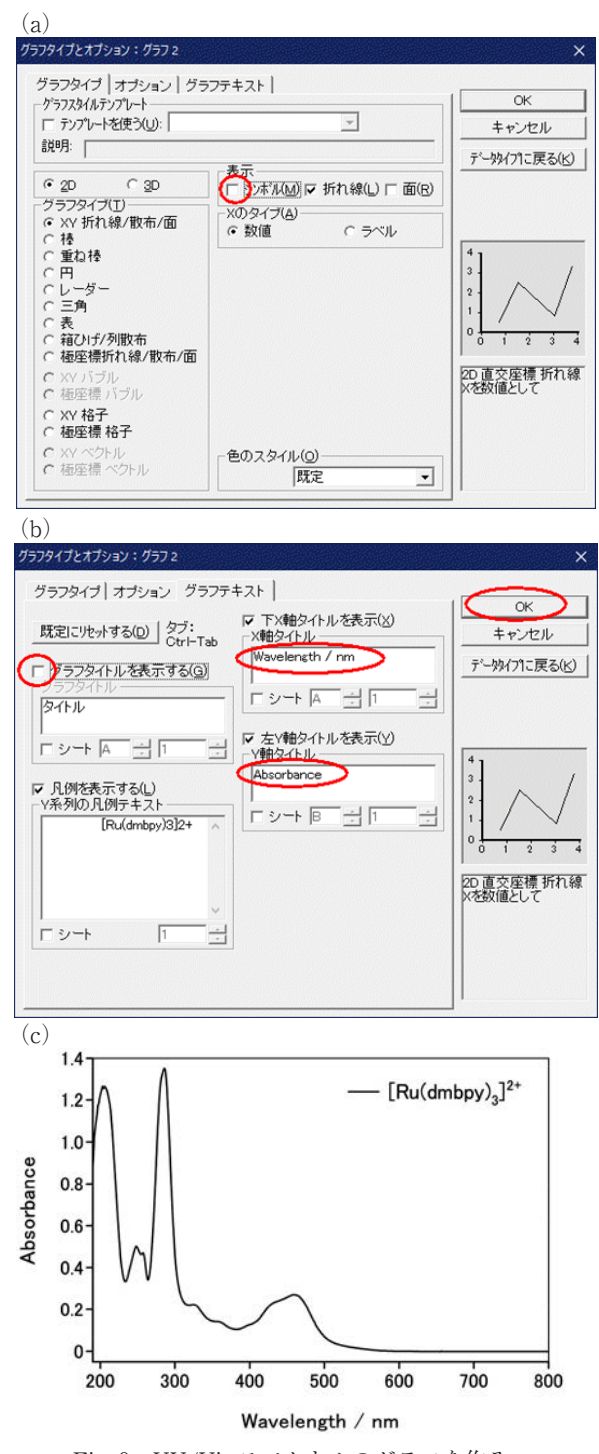

Fig.9 UV/Vis スペクトルのグラフを作る

行は系列のラベル /Y 値のチェックをつけ, [OK] をおす.

- (3) グラフタイプとオプションウィンドウでグラフ タイプタブ (Fig. 9(a)) のシンボルの☑を外し、 グラフテキストタブ (Fig. 9(b)) では、□グラフ のタイトルを表示するのチェックを外し、X 軸タ イトルは [Wavelength/nm] に Y 軸タイトルは [Absorbance] にして [OK] を押す
- (4) 縦軸の目盛りが、-0.2 からになっているので、 縦軸をダブルクリックして Y 左軸ウィンドウを 表示し、スケール範囲を○任意に、最小を [-0.05]
   にする、同様にX軸をダブルクリックして、スケー

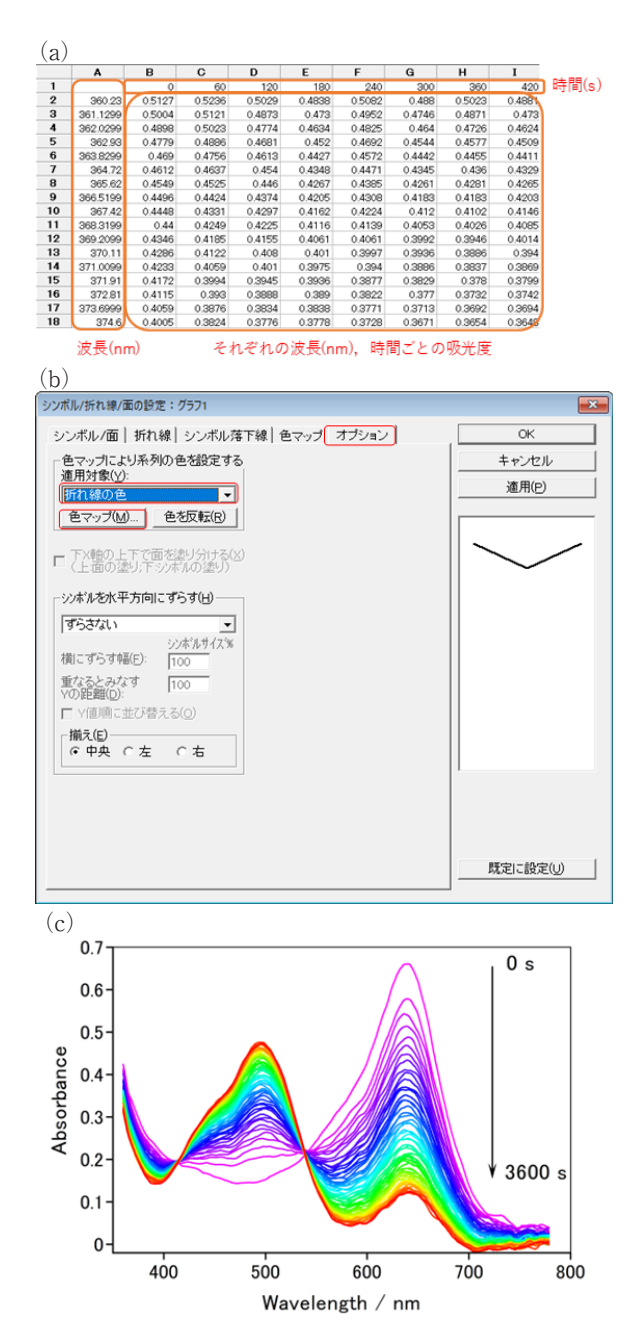

Fig. 10 UV/Vis スペクトルの経時変化のグラフを作る

ル範囲を○任意に,最小を [190] にする.

(5) 凡例をダブルクリックすると、文字を追加したり、上付、下付等を設定できる。Fig. 9(c)のように体裁を整えれば完成となる。

#### 10. 多数のスペクトルを描画する

スペクトルの経時変化を記録するケースなど多数 のデータをプロットするケースを取り上げる. kyplot-practice2.kypを開くと, Fig. 10(a) のような 構成のデータがあることが見て取れる.以下の手順 で多数のスペクトルを描画することができる.

- (1) A1 セルをクリックして [CTRL] と [SHIFT]
   キーを同時に押しながら, [→] [→] [↓] の順に
   入力すると, すべてのデータが選択される. ※マ
   ウスの左ボタンドラックで全体を選択しても良い
- (2) [シートデータのグラフの作成] ボタンを押して、 データタイプ:グラフ○ウィンドウで、□先頭行 は系列のラベル /Y 値のチェックをつけ、[OK] を押す.
- (3) グラフタイプとオプションウィンドウ(Fig. 9(a) と同様)でグラフタイプタブのシンボルの☑を外 し、グラフテキストタブでは、□グラフのタイトル を表示するのチェックを外し、X 軸タイトルは [Wavelength/nm]にY軸タイトルは[Absorbance] にして [OK] を押す
- (4) X軸をダブルクリックして、スケール範囲を○任意に、最小を [350] にする.
- (5) Y 軸をダブルクリックし、スケール範囲を○任 意に、最小を [-0.02] にする.
- (6) グラフをダブルクリックすると [グラフの設定] ウィンドウが表示されるので [シンボル (B)] ボタンを押す.オプションタブの [色マップによ り系列の色を設定する適用対象から[折れ線の色] を選び [色マップ] ボタンを押す (Fig. 10(b)).
- (7) 今回は[虹1]~[虹4]のいずれかを選んで[OK] を押す. さらにシンボル / 折れ線 / 面の設定で [OK]を押す. グラフの設定で [閉じる]を押す.
- (8) 画面左端の [Draw タブ] をクリックすると線 や矢印, 図形, テキストなどを追加することがで きる. Fig. 10(c) のように時間と矢印を記入した り, 体裁を整えたりする.

#### 11. 作成したグラフを他のソフトにコピーする

コピーする際に [編集]→[設定してコピー] を選 ぶと,解像度やコピーする形式,範囲など詳細を設 定することができる. KyPlot が生成するメタファ イルは、Word の標準機能で PDF 化したり、印刷 したりすると、文字の反転が起こることがある. Bullzip PDF Printer<sup>4)</sup> というフリーソフトをインス トールし、[ファイル]→[印刷] からプリンタとし て [Bullzip PDF Printer] を選んで、[印刷] する ことによって PDF 化すると、文字の反転を防ぐこ とができる.

PDF 形式ではなく,Word 等のファイルを提出す る必要がある場合は,上記内容が伝わりにくいため, コピーする形式を [ビットマップ] にして,解像度 を 600 dpi 以上にあげたものを貼り付けるとよい.

## 12. その他のトラブル解決法

筆者が経験したトラブルの解決法は次の通りであ る.

- (1) ワークシートのタブが表示されなくなってしまった場合は、作成中のグラフを保存した後に、 KyPlotを一度終了して立ち上げ直し、作成中のファイルを読み込むと表示されるようになる。
- (2) グラフスタイルの保存ができない場合は、管理 者権限でKyPlotを起動するとProgram files(x86) フォルダに記録できるようになるため、グラフス タイルの保存が可能になる。自動で、管理者権限 で起動するようにするにはインストール先のフォ ルダにある kyplot.exe 上で右ボタンをクリック し、[プロパティ]を選んだ後、[互換性] タブを 選び、□管理者としてこのプログラムを実行する にチェックを入れる。

(3) メニューやダイアログが小さすぎたり、ボタンの位置がおかしい場合は、インストール先のフォルダにある KyPlot.exe 上で右ボタンをクリックし、[プロパティ]を選んだ後、[高 DPI 設定の変更]をクリックし、□高い DPI スケールの動作を上書きしますのチェックをつけ、拡大縮小の実行元に[システム(拡張)]を選んで OK を押す.

## 参考文献

- Wolfgang Härdle, Bernd Rönz (ed.), Compstat : Proceedings in Computational Statistics 2002, 37-46 (2013).
- 2) Sma4 for windows Ver 1.58 : http://www. suzpec.com/Sma4Win.html
- 3) https://www.videolan.org/vlc/index.ja.html
- 4) https://www.bullzip.com/products/pdf/ download.php

### 著者略歴

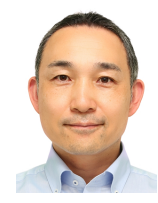

城石英伸(しろいし ひでのぶ) 東京工業高等専門学校 物質工学科 教授.日本太陽エネルギー学会編集委 員長.博士(理学).山形大学工学部 客員教授.2002年3月 茨城大学大

学院 理工学研究科 博士後期課程修了.